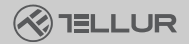

Him

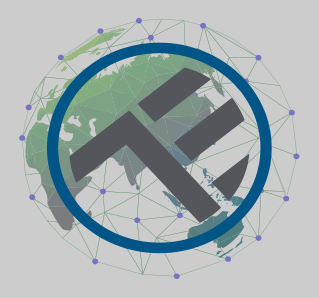

## Inteligentná Ultra HD, Pan &Tilt Wi-Fi vonkajšia kamera

TLL331451

Užívateľský manuál

# INTO YOUR FUTURE

### Ďakujeme vám za výber značky Tellur!

Aby ste zaistili optimálny výkon a bezpečnosť, prečítajte si prosím pred použitím výrobku pozorne túto používateľskú príručku. Túto používateľskú príručku si uschovajte pre budúce použitie.

### 1. ČO JE OBSAHOM BALENIA

- 1 x Wi-Fi inteligentná kamera
- 1 x Anténa
- 1 x Napájací adaptér EU + UK/US zástrčky
- 1 x Montážna sada

### 2. Popis výrobku

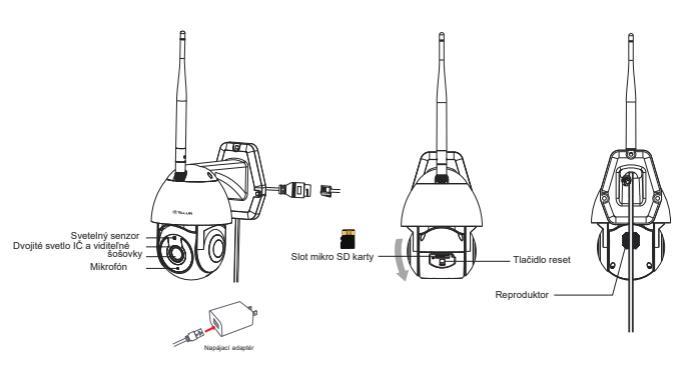

### 3. Technická špecifikácia:

Typ snímača: 1/2,8" CMOS Rozlíšenie snímača: 3 megapixely Objektív: f: 4mm / F2.0 Nastavenie uhla: Náklon: 0° ~ +120°; Posun: 0~350° + Zoom Infračervený senzor: Áno. až 10 metrov Rozlíšenie obrazu: Ultra HD 2304 x 1296 Kompresia videa: H.265 Snímková frekvencia: Až 20/s Prevrátenie obrázku: Vertikálne podľa aplikácie Detekcia pohvbu: Áno Detekčná vzdialenosť: 0 ~ 10 metrov (max) Automatické sledovanie pohybu: Áno Oblasť sledovania: Prispôsobiteľné pomocou aplikácie Detekcia ľudského tela: Áno Režim súkromia: Aktivujte/deaktivujte pomocou aplikácie Farebné nočné videnie: Áno, 6ks Dual LED Zvuková komunikácia: Obojsmerný zvuk Vstavaný reproduktor: 1W Vstavaný mikrofón: Áno Vnútorné úložisko: mikro SD karta až 128 GB Class 10 min (nie je súčasťou balenia) Cloudové úložisko: Áno, kompatibilné Napájanie: rozhranie mikro-USB DC 5V/1A Google Home: Kompatibilné Amazon Alexa: Kompatibilné Štandard Wi-Fi: IEEE 802.11b/g/n Podporovaná sieť Wi-Fi: 2,4 GHz Vhodné pre: Vonkajšie použitie Vodotesnosť: IP65 Pracovná teplota: -10°C ~ +50°C Prevádzková vlhkosť: 10% ~ 95% RH Rozmery produktu: 110 x 174 x 175 mm Hmotnosť produktu: 500 g Farba biela

### 4. Inštalácia produktu

Dôležité poznámky a varovné rady:

 Neinštalujte zariadenie na miesta, kde sa príliš mení teplota, ako sú zdroje tepla/chladu, výstup vzduchu atď.
 Nevystavujte kameru silnému elektromagnetickému poľu.

- Nevystavujte kameru silnemu elektromagnetičkemu polu.
  Uistite sa, že je kamera bezpečne upevnená na mieste.
- Ustite sa, že je kamera bezpečne upevnena na mieste
  Uistite sa, že je zástrčka pevne zapojená do zásuvky.

 - Ak zo zariadenia cítite dym alebo počujete vysoký hluk, vypnite napájanie a odpojte napájací kábel. Potom kontaktujte servisné stredisko pre pomoc.

- Zabráňte pádu kamery a vyhnite sa fyzickým otrasom.

 Nedotýkajte sa šošovky objektívu kamery prstami. Pokiaľ je nutné čistenie, použite čistú handričku a jemne ju utrite.
 Snímač kamery môže byť poškodený laserovými lúčmi. Uistite sa, že kamera nebude vystavená laserovému žiareniu

### 5. Spárovanie zariadenia s Tellur Smart APP

Poznámka

Skôr ako začnete s párovaním, uistite sa, že je váš telefón pripojený k bezdrôtovej sieti 2,4 GHz a že máte prístup k heslu Wi-Fi.

Aplikácia nepodporuje siete Wi-Fi 6 so štandardom 802.11ax.

Nastavte prosím 2,4GHz Wi-Fi sieť na 802.11b/g/n Pre jednoduchšie párovanie tiež odporúčame mať aktivovanú funkciu Bluetooth.

1. Stiahnite si a nainštalujte aplikáciu Tellur Smart, ktorá je k dispozícii pre zariadenia iOS alebo Android.

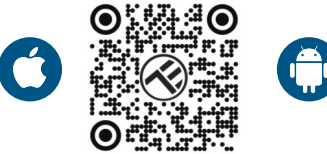

 Po stiahnutí vás aplikácia požiada o vytvorenie účtu (ak ho ešte nemáte). Zadajte svoj e-mail, vyberte krajinu, v ktorej žijete, a vytvorte si heslo pre svoj účet na Tellur Smart.

| 150 PM # @ 5-1 7 # 2405 | 1.50 PM ⊟ ● | ₩ 10 1 1 2 40% |
|-------------------------|-------------|----------------|
| a start                 | Register    |                |
|                         | Romania     |                |
|                         | Email       |                |
| 1 5                     | Conti       | nae            |
|                         |             |                |
| Indiana, and            |             |                |
| ⊲ ○ □                   | < 0         |                |

\*\*\*Nastavenie routera

Toto zariadenie podporuje iba router frekvenčného pásma 2,4 GHz, nepodporuje routery frekvenčného pásma 5 GHz. Pred konfiguráciou Wi-Fi nastavte príslušné parametre routera, uistite sa, že heslo Wi-Fi neobsahuje špeciálne znaky ako ~! @#\$%^&\*(). Ak je zariadenie pripojené k Wi-Fi, udržujte mobilný telefón a zariadenie blízko routera, aby ste urýchlili konfiguráciu zariadenia. 1. Otvorte aplikáciu Tellur Smart a kliknite na "Pridať zariadenie" alebo "+" a potom vyberte "Video Surveillance" -> "Smart Camera (Wi-Fi)".

| 12:16 B 45 #                         | 9 <u>1</u> G                     | 1 7 7 48745          | 13:16 B 45 #                    |                           | NI D 8 世 年 18745             |                           |
|--------------------------------------|----------------------------------|----------------------|---------------------------------|---------------------------|------------------------------|---------------------------|
| Tellur 🖛                             |                                  | 0                    | <                               | Add Manually              | Auto Scan                    | 8                         |
|                                      |                                  | -                    | ngineering                      |                           | das Guovallance              |                           |
| 27°C                                 |                                  |                      | Lighting                        |                           |                              |                           |
| Excellent 50.0<br>Dation 750,5 Datio | rfs 1006.<br>Ior Humidhy Dutriso | thPa<br>ArDes.       | Security &<br>Sensor            | Smart<br>Carman<br>(45)FD | Smert<br>Camera<br>Dual Band | Swert<br>Carrens<br>(RLE) |
| All Devices Living                   | Room                             |                      | Large<br>Hame Ap.,              | ٠                         |                              |                           |
|                                      |                                  | Small<br>Home Ap.,   | Smat<br>Carreta<br>(41)         | Doortwil<br>Carriera      | Smert<br>Doorsell            |                           |
|                                      |                                  | Kzchen<br>Appliarce  |                                 | 9                         |                              |                           |
|                                      |                                  | Exercise &<br>Health | Smart<br>Dootbell<br>(Decident) | Rosclight<br>Camera       | Rese Station                 |                           |
|                                      | -                                |                      | video Surv<br>el lance          |                           |                              |                           |
|                                      |                                  |                      | Gataveay<br>Control             | 100                       | DVR                          |                           |
| No derices                           |                                  | Dutrierer<br>Travel  |                                 | SmartLock                 |                              |                           |
|                                      |                                  | Energy               | Lock                            | Lock                      | Lesk                         |                           |
|                                      |                                  | Entertainum<br>ant   | (es.t)                          | (D)(0)(0)                 | (312)                        |                           |
|                                      | ~                                | GT                   | Industry &<br>Agriculture       | Lock<br>(NEIIoT)          | Look<br>(40)                 |                           |
| Home                                 | Sec.                             | 50 U.S.              |                                 |                           | Video lock -                 |                           |
| 4                                    | 0                                | 0                    |                                 | 4 0                       |                              | 0                         |

 Pri pripájaní sa uistite, že váš router, smartfón a kamera sú k sebe čo najbližšie.

 Zapnite a resetujte kameru, kým kontrolka nezačne rýchlo blikať alebo pokiaľ nebudete počuť upozorňovací tón, a potom kliknite na "Ďalej".

Potom zadajte svoje heslo WiFi a kliknite na "Ďalej". V prípade potreby kliknite na **4** pre zmenu siete.

| 13:16 B 🕸 🛎                                                                                                    | 的口法愿意通量743。                                                             | 13:16 B & A                                                               | 回日常売売通貨743                                                     |
|----------------------------------------------------------------------------------------------------|-------------------------------------------------------------------------|---------------------------------------------------------------------------|----------------------------------------------------------------|
| Cancel                                                                                                    |                                                                         | Cance                                                                     | QR Code ~                                                      |
| Select 2.4 GHz W<br>enter pa<br>If your Wi File SOHz, på<br>Common router<br>× Wi-Fi - SOHE<br>• Wi-Fi - 2.4Ghz | A-FI Network and<br>assword.<br>www.seti to be 2.40Hz.<br>seting method | Reset the device<br>Power on the device and<br>flashing rapidly or a pro- | e first.<br>I make sume the indicator is<br>may tone is heard. |
| ି<br>A<br>N                                                                                                    | at                                                                      | Petomner                                                                  | asing as prompted. >                                           |
|                                                                                                    |                                                                         | Make sure the quickly or a pro-                                           | indicator is flashing<br>ompt tone is heard                    |
| ⊲ (                                                                                                    |                                                                         | 4                                                                         | 0 0                                                            |

4. Pomocou objektívu fotoaparátu naskenujte QR kód, ktorý sa objaví na vašom telefóne. Keď zariadenie vydá zvuk, kliknite na "Počul som výzvu" a konfigurácia bude dokončená.

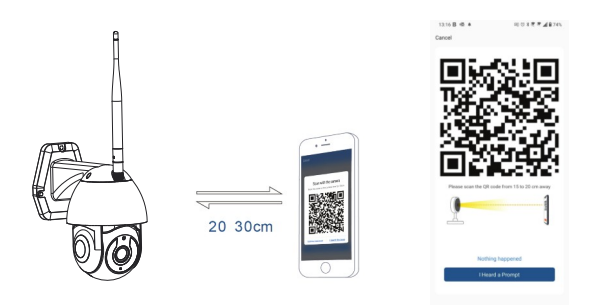

### 6. Úložisko

Inštalácia mikro SD karty

1. Otočením tela fotoaparátu nájdite slot pre kartu v spodnej časti objektívu.

2. Vložte kartu do slotu

(Kamera podporuje karty micro SD až do kapacity 128 GB, je vyžadovaná minimálne trieda 10.)

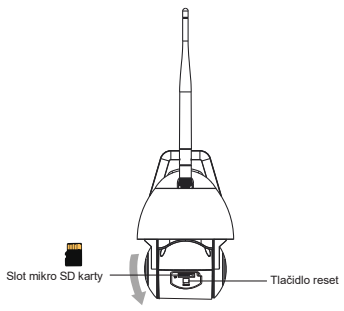

Formátovanie karty

1. Otvorte živý náhľad

2. Prejdite do ponuky nastavenia (v pravom hornom rohu kliknite na "…")

3. Vyberte nastavenie karty. Tu vidíte, aká kapacita karty je využitá a koľko je k dispozícii.

4. Zvoľte Formátovať kartu

Nastavenie nahrávania

1. Uistite sa, že je vložená kompatibilná mikro SD karta a že je naformátovaná.

2. Otvorte kameru a prejdite do ponuky nastavenia (kliknite na "…") a vyberte nastavenie karty

3. Kliknite na režim záznamu a môžete si vybrať nepretržité nahrávanie alebo nahrávanie udalosti.

### 7. Nepodarilo sa zariadenie pridať?

- Uistite sa, že je zariadenie zapnuté.

- Skontrolujte pripojenie Wi-Fi vášho telefónu.

 Skontrolujte, či je zariadenie v režime párovania. Resetujte svoje smart zariadenie, aby vstúpilo do režimu párovania.

 Skontrolujte smerovač alebo súvisiace nastavenia: Ak používate dvojpásmový smerovač, vyberte sieť 2,4 GHz a pridajte zariadenie.
 Musíte tiež povoliť funkciu vysielania routera. Nastavte metódu šifrovania ako WPA2-PSK a typ autorizácie ako AES alebo obe nastavte na "auto".

 Skontrolujte, či je signál Wi-Fi dostatočne silný. Aby bol signál silný, držte router a smart zariadenie čo najbližšie k sebe.

 Bezdrôtový režim by mal byť 802.11.b/g/n (protokol Wi-Fi 6 802.11ax nie je podporovaný)

- Uistite sa, že neprekračujete maximálny počet registrovaných zariadení podporovaných aplikáciou(150).

 Skontrolujte, či je na routeri povolená funkcia filtrovania MAC adries. Ak áno, odstráňte zariadenie zo zoznamu filtrov a uistite sa, že router pripojenie zariadenia nezakazuje.

- Uistite sa, že heslo Wi-Fi zadané v aplikácii je správne.

### Môžem ovládať zariadenie pomocou siete 2G/3G/4G?

Pri prvom pridávaní zariadenia musí byť zariadenie a telefón pripojené k rovnakej sieti Wi-Fi. Akonáhle je zariadenie úspešne spárované s aplikáciou Tellur Smart, môžete ho vzdialene ovládať prostredníctvom sietí 2G/3G/4G.

### Ako môžem zdieľať svoje zariadenie s rodinou?

Otvorte aplikáciu Tellur Smart, prejdite na "Profil" -> "Zdieľanie zariadenia" -> "Zdieľanie odoslané", kliknite na "Pridať zdieľanie" a zdieľajte zariadenie s pridanými členmi rodiny.

Upozornenie – používatelia si musia do svojho zariadenia nainštalovať aplikáciu Tellur Smart, aby mohli vidieť zdieľané zariadenia.

### Ako môžem spravovať zariadenia zdieľané ostatnými?

Otvorte aplikáciu, prejdite na "Profil" > "Zdieľanie zariadenia" > "Zdieľanie prijaté", potom môžete nájsť zariadenia zdieľané ostatnými používateľmi. Ak chcete vymazať zdieľané zariadenie, potiahnite prstom doľava. Informácie o likvidácii a recyklácii

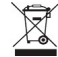

Svmbol preškrtnutého odpadkového koša na vašom produkte, batérii, literatúre alebo obale vám pripomína, že všetky elektronické produkty a batérie je potrebné po skončení ich životnosti odovzdať do oddelených zberní odpadu: nesmú bvť likvidované s bežným domovým odpadom. Užívateľ je zodpovedný za likvidáciu zariadenia pomocou určeného zberného miesta alebo služby pre oddelenú recykláciu odpadových elektrických a elektronických zariadení (WEEE) a batérií v súlade s miestnymi zákonmi. Správny zber a recyklácia vášho zariadenia pomáha zaistiť, že odpad EEZ bude recvklovaný spôsobom, ktorý šetrí cenné materiály a chráni ľudské zdravie a životné prostredie. Nesprávna manipulácia, náhodné rozbitie, poškodenie a/alebo nesprávna recvklácia na konci životnosti môže byť škodlivá pre zdravie a životné prostredie.